## Manual para vigilados del Modulo de control de infracciones de tránsito de conductores

**1.** Ingresar al sistema vigía así:

Ingresar al Link principal de la Superintendencia de Puertos y Transporte <u>http://www.supertransporte.gov.co</u>

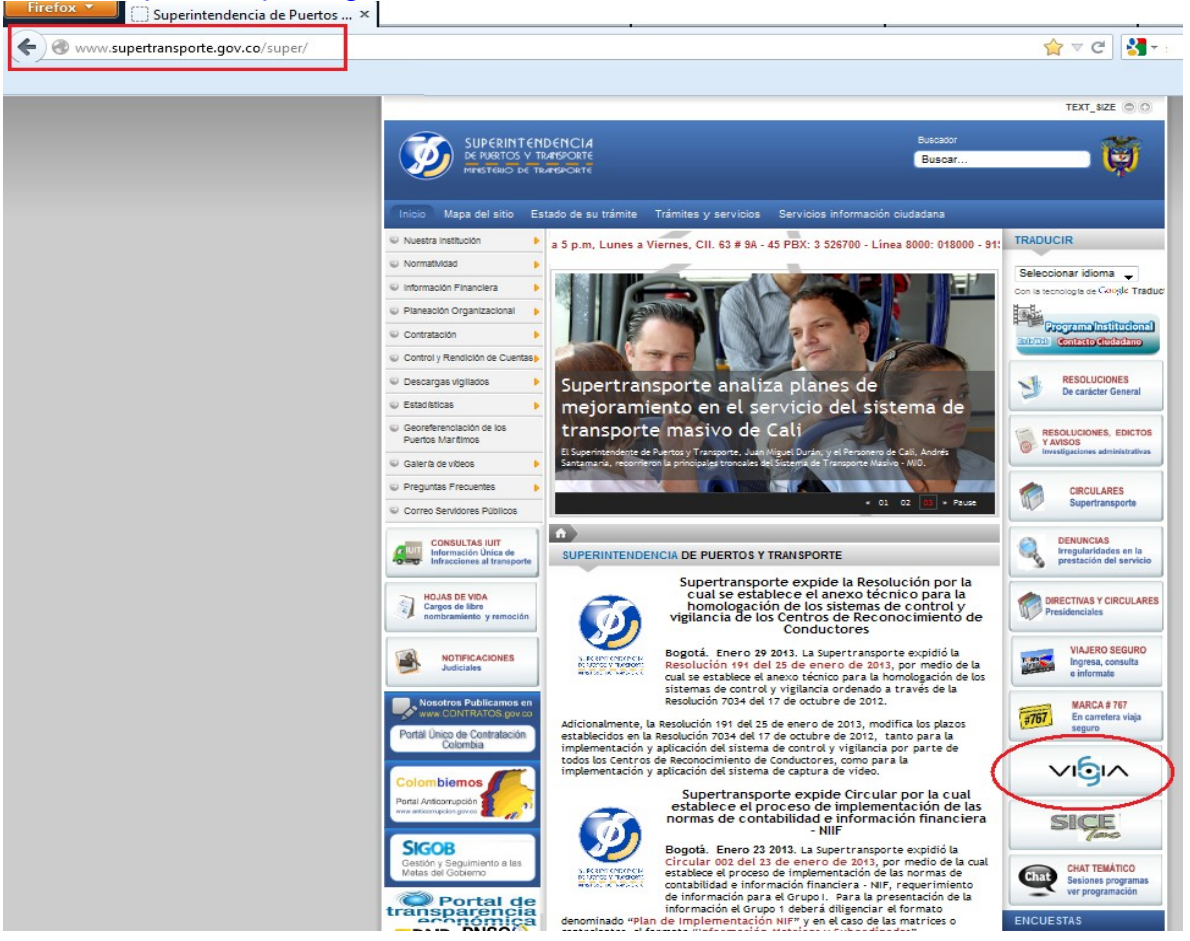

Ingresar al link VIGÍA que se encuentra ubicado en el panel derecho.

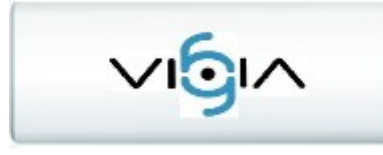

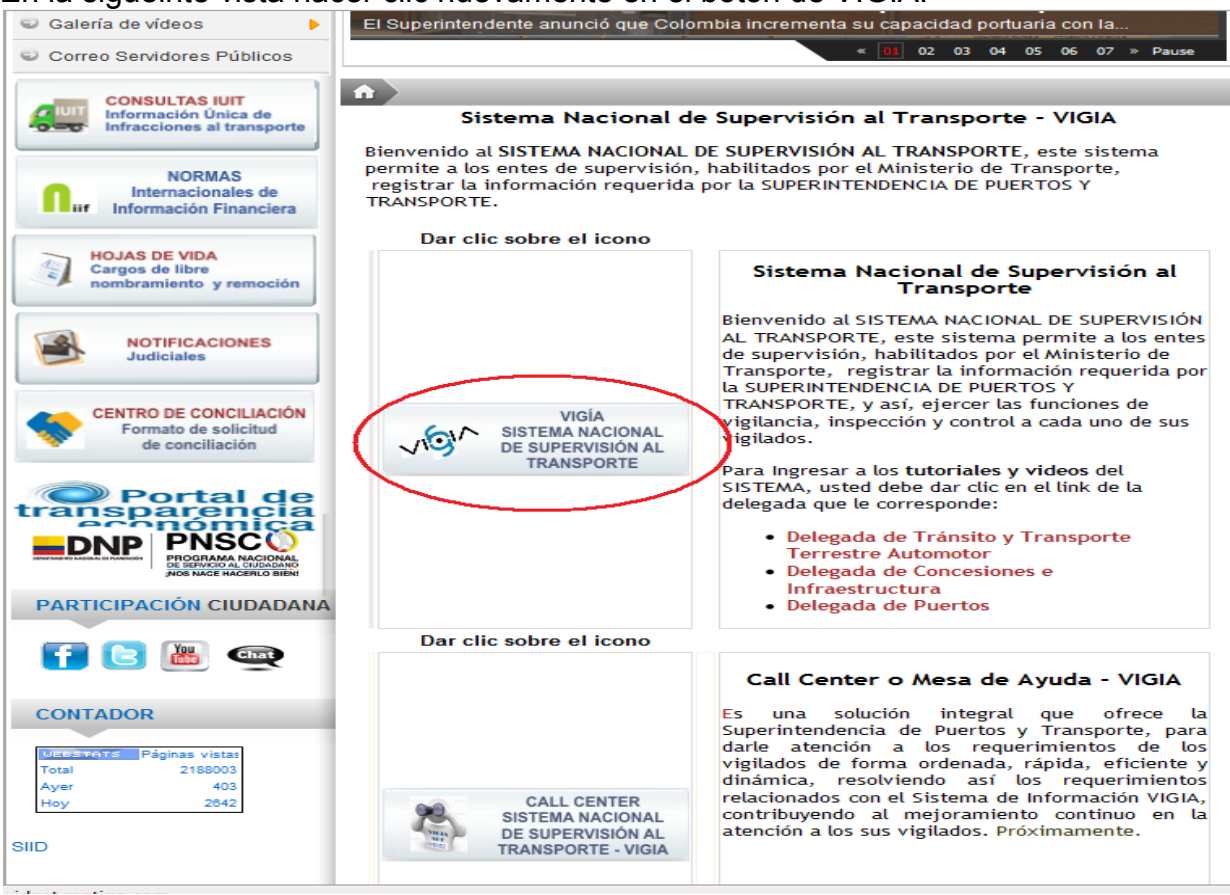

En la sigueinte vista hacer clic nuevamente en el botón de VIGÍA.

Ingresar al sistema tenido encueta que el Usuario es el ni sin digito de verificación y la contraseña que cada vigilado registro en el sistema

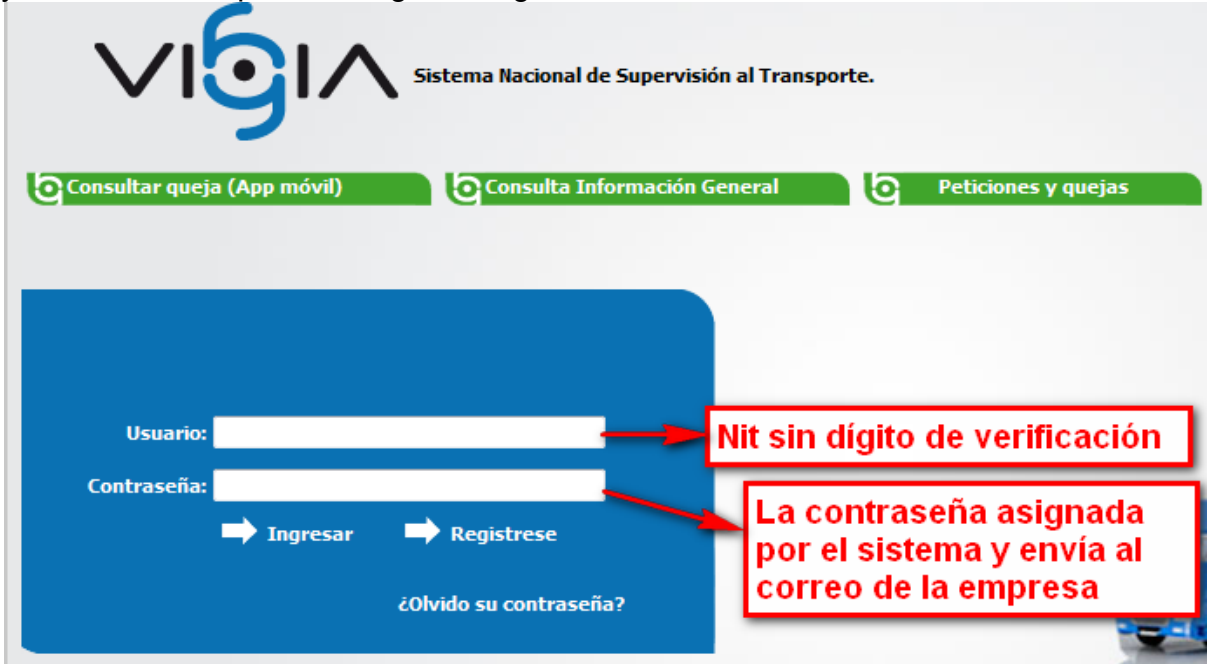

Si aun no se ha registrado en el sistema Ingresar al formulario de **Solicitar Registro** dando clic en **Registrese** 

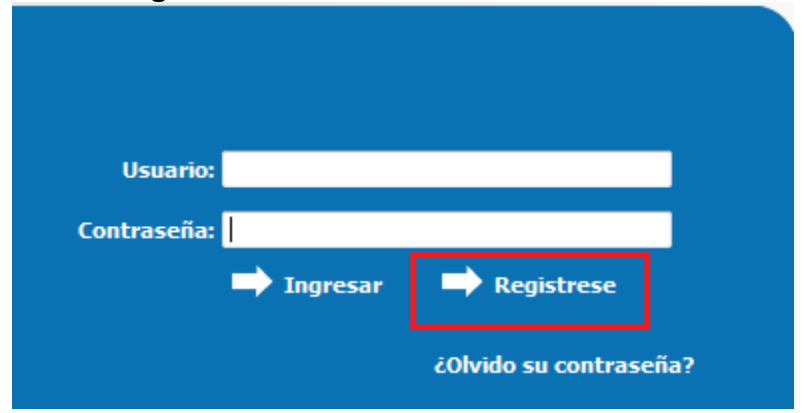

Diligenciar el formulario de Solicitar Registro del sistema VIGÍA.

|                                                  | Solicitar registro                                 |                        |              |     |
|--------------------------------------------------|----------------------------------------------------|------------------------|--------------|-----|
| ** -                                             | / Ingrese el NIT sin diait                         | to de verificación     |              | 1   |
| ** NIT:                                          |                                                    | bn social:             |              |     |
| * Teléfono:                                      |                                                    | * Tipo vigilado:       | -Seleccione- |     |
| * País:                                          | COLOMBIA                                           | * Departamento:        | -Seleccione- |     |
| * Ciudad:                                        | -Seleccione-                                       | * Dirección:           |              | .:: |
|                                                  | Repre                                              | sentante legal         |              |     |
| * Tipo documento:                                | -Seleccione-                                       | * Nro. identificación: |              |     |
| * Nombres:                                       |                                                    | * Apellidos:           |              | ]   |
| ** E-mail:                                       |                                                    |                        |              |     |
| Nota: Los campos con * so<br>Los campos con ** s | Guard<br>n requeridos.<br>:on de doble digitación. | ar Cancelar            |              |     |

Acceder a VIGÍA a través del usuario y contraseña que se enviara al correo electrónico. Cuando el usuario ingresa por primera vez al sistema, se solicita que realice el cambio de contraseña, teniendo en cuenta que la nueva contraseña, debe tener mínimo seis caracteres alfanuméricos. El sistema desplegará la siguiente vista, en la que el usuario debe realizar el cambio de contraseña, ingresando la contraseña actual y la nueva contraseña dos veces, con el fin de confirmar el cambio, seguidamente debe pulsar el botón Aceptar.

2. Al ingresara al sistema vigía en la primera vista ingresara al Modulo de control de infracciones de tránsito de conductores

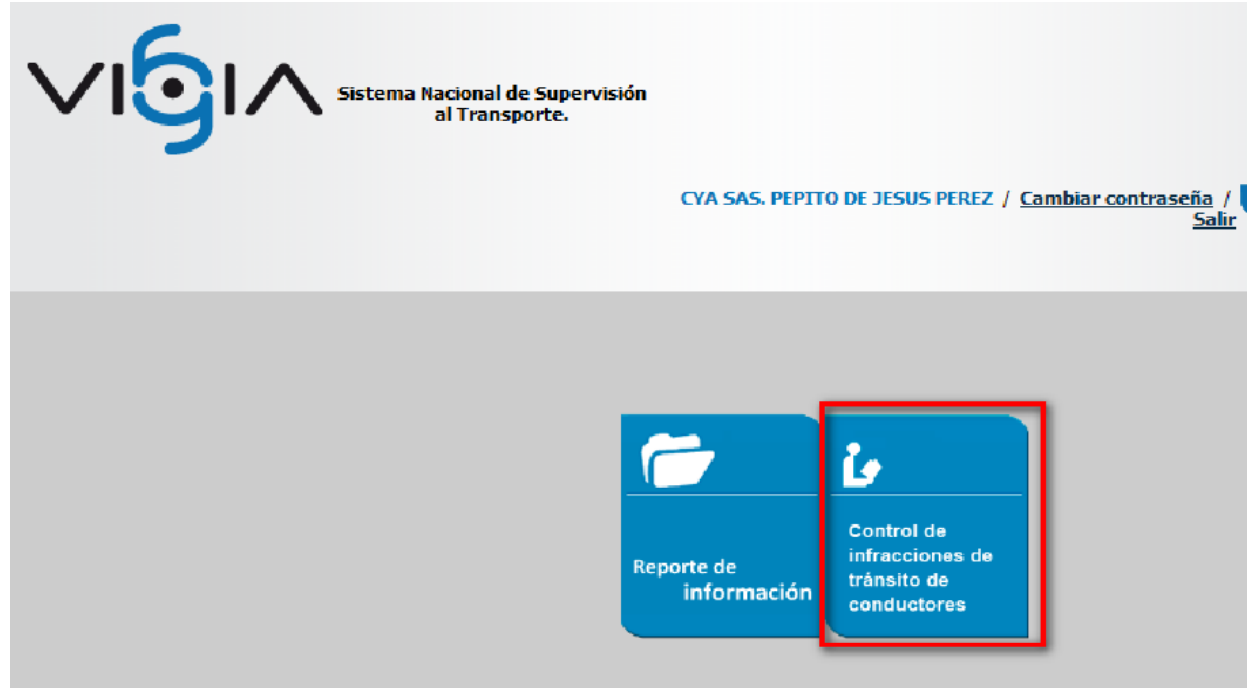

**3.** El sistema le muestra la siguiente vista en la cual se requiere ingresara nuevamente al modulo

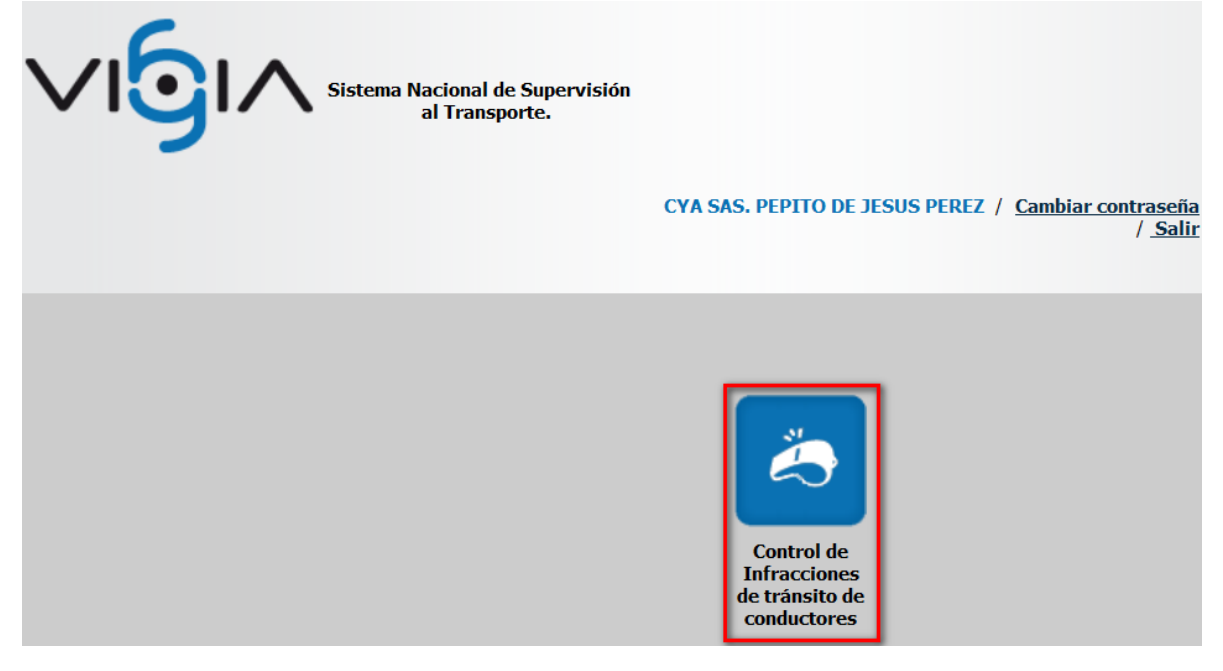

4. Al ingresara al modulo el sistema muestra la siguiente vista donde la indica la que tiene **Una entrega pendiente**. Se debe ingresar a esta entrega por el botón ubicado en la parte derecha de **Entregas pendientes** 

| Sistema Nacional de Supervisión<br>al Transporte.                                   | Image: Control infracciones         Control infracciones         conductores |
|-------------------------------------------------------------------------------------|------------------------------------------------------------------------------|
| A continuación, podrá registrar las entregas pendientes y consultar las realizadas. |                                                                              |
| Usted tiene 1 entregas pendientes                                                   | Entregas pendientes                                                          |

5. En la siguiente vista ingresara por botón verde ubicado en la columna de opciones

|                           | Sistema Naciona<br>al Trai                                                          | l de Supervisión<br>Isporte. | 2 <u>Regresar</u>       |                   | Contro      | l infracciones<br><b>conductores</b> |  |
|---------------------------|-------------------------------------------------------------------------------------|------------------------------|-------------------------|-------------------|-------------|--------------------------------------|--|
| A continuación, podrá reg | A continuación, podrá registrar las entregas pendientes y consultar las realizadas. |                              |                         |                   |             |                                      |  |
| Usted tiene 2 en          | regas pendientes                                                                    |                              |                         | <u>Entregas p</u> | endientes 🕂 | Consultar entregas 👰                 |  |
| Fecha programa            | la Fecha entrega                                                                    | Fecha inicial información    | Fecha final información | Año reportado     | Estado      | Opciones                             |  |
| 24/06/2014                |                                                                                     | 01/05/2014                   | 30/05/2014              | 2014              | Pendiente   | \$                                   |  |

**6.** En la siguiente vista le mostrara el mes a reportar y el menú con los formularios a diligenciar

| Sistema Nacional de Supervisión<br>al Transporte.                                                 | Image: Control infracciones           Image: Control infracciones           Image: Conductores   |
|---------------------------------------------------------------------------------------------------|--------------------------------------------------------------------------------------------------|
| Información General                                                                               |                                                                                                  |
|                                                                                                   | Información general                                                                              |
| * Fecha programada 24/06/2014<br>* Año reportado: 2014                                            | Fecha inicial información: 01/05/2014     Fecha final información: 30/05/2014     Mes a reportar |
| -Registro de Formularios                                                                          | Volver                                                                                           |
|                                                                                                   | OPCIONES GENERALES                                                                               |
| Programa de seguimiento y control a infractores al transito     Detalle de control de conductores | Anexos                                                                                           |

7. El primer formulario a diligenciar es el **Programa de seguimiento y control a** infractores al tránsito se debe ingresara y diligenciar la infamación

| Sistema Nacional de<br>al Transj        | Supervisión<br>porte. | C Regresar                   | Control infracciones conductores |
|-----------------------------------------|-----------------------|------------------------------|----------------------------------|
| — Información General                   |                       |                              |                                  |
|                                         | Informaci             | ión general                  |                                  |
| * Fecha programada                      | 24/06/2014            | * Fecha inicial información: | 01/05/2014                       |
| * Año reportado:                        | 2014                  | * Fecha final información:   | 30/05/2014                       |
| — Registro de Formularios —             |                       | /olver                       |                                  |
|                                         | OPCIONES              | GENERALES                    |                                  |
| Programa de seguimiento y control a inf | ractores al transito  | Anexos                       |                                  |
| Detalle de control de conductores       |                       |                              |                                  |

8. La información a diligenciar es Medidas del plan y Resultados obtenidos aquí se debe Una descripción de las Medidas del plan y los Resultados obtenidos. En cada campo permite diligenciar hasta 500 caracteres, se puede copiar y pegar o digitar la información.

Ya ingresada la información se debe hacer clic en el botón de Guardar

| Sistema Nacional de Supervisión<br>al Transporte.                               | ? @ Regresar                                                                               | Control infracciones<br>conductores |
|---------------------------------------------------------------------------------|--------------------------------------------------------------------------------------------|-------------------------------------|
| Esta opción permite registrar, modificar y/o consultar la Información de Progra | ama de seguimiento y control a infractores al transito.                                    |                                     |
| Programa de seguimiento y control a infractores al transito                     | T. 6                                                                                       |                                     |
| Medidas del plan:                                                               | an y los Resultados obtenidos.<br>racteres, se puede copiar y pegar o digitar la informaci | ión                                 |
| * Resultados obtenidos:                                                         | an y los Resultados obtenidos.<br>racteres, se puede copiar y pegar o digitar la informaci | ión .::                             |
|                                                                                 | Guardar                                                                                    |                                     |

Si se diligencio y se gurdo de forma exitosa el sistema muestra un mensaje de. La información se registró exitosamente y el formulario aparecerá con visto bueno o "check list" validado

|                                                                                                    | upervisión<br>orte. | <b>?</b> 6     | Regresar                     | e          | Control infracciones<br>conductores |  |
|----------------------------------------------------------------------------------------------------|---------------------|----------------|------------------------------|------------|-------------------------------------|--|
| • La información se registró exitosamente.                                                                                                    |                     |                |                              |            |                                     |  |
| Información General                                                                                                    |                     |                |                              |            |                                     |  |
|                                                                                                    |                     | Información ge | neral                        |            |                                     |  |
| * Fecha programada                                                                                                    | 24/06/2014          |                | * Fecha inicial información: | 01/05/2014 | 4                                   |  |
| * Año reportado:                                                                                                    | 2014                |                | * Fecha final información:   | 30/05/2014 | 4                                   |  |
| Registro de Formularios                                                                                                    |                     |                |                              |            |                                     |  |
| OPCIONES GENERALES                                                                                                    |                     |                |                              |            |                                     |  |
| Image: The sequimient of the sequimient of the sequence of the sequence of th |                     |                |                              |            |                                     |  |
| Detalle de control de conductores                                                                                                    |                     |                |                              |            |                                     |  |

**9.** El siguiente formulario a diligenciar es: **Detalle de control de conductores se** debe ingresar

|                                           | iupervisión<br>orte. ? (2) | Regresar                     | Control infracciones<br>conductores |
|-------------------------------------------|----------------------------|------------------------------|-------------------------------------|
| Información General                       |                            |                              |                                     |
|                                           | Información ge             | eneral                       |                                     |
| * Fecha programada                        | 24/06/2014                 | * Fecha inicial información: | 01/05/2014                          |
| * Año reportado:                          | 2014                       | * Fecha final información:   | 30/05/2014                          |
| Registro de Formularios                   | Volver                     |                              |                                     |
|                                           | OPCIONES GENE              | RALES                        |                                     |
| Programa de seguimiento y control a infra | ctores al transito         | * Anexos                     |                                     |
| * Detalle de control de conductores       |                            |                              |                                     |

Dentro de este formulario lo primero que debe realizar es adicionar los conductores ingresando por el botón **Adicionar** ubicado en la parte superior derecha

| Sistema Nacional de Supervisión<br>al Transporte.                                                             | ? S Regresar   | Control infracciones<br>conductores |
|----------------------------------------------------------------------------------------------------|----------------|-------------------------------------|
| A continuación podrá registrar las novedades de todos los conductores.<br>– Detalle de control de conductores |                | Adicionar                           |
| Criterio de búsqueda:     -Seleccione-                                                                        |                |                                     |
|                                                                                                    | Menú Principal |                                     |

El sistema muestra el síguete formulario donde se debe seleccionar y diligenciar los diferentes campos como **Tipo de documento**, **Número de identificación** si el numero de documento ya se encuentra registrado el sistema este traerá los datos básicos del conductor independientemente que empresa lo lo haya registrado o si ya fue ingresado anteriormente en el **Modulo Administrativo o de Condiciones de Habilitación**.

|                                        | istema Nacional de Supervisión<br>al Transporte. | 0       | <b>Regre</b> | ar E                      | Contro        | l infracciones<br><b>conductores</b> |
|----------------------------------------|--------------------------------------------------|---------|--------------|---------------------------|---------------|--------------------------------------|
| A continuación podrá registrar las nov | redades de todos los conductores.                |         |              |                           |               |                                      |
| - Registro de novedades                |                                                  |         |              |                           |               | Registrar conductor 🕂                |
| * Tipo documento:                      | CEDULA                                           | •       |              | * Nro. identificación:    | 1231231       |                                      |
| * Apellidos:<br>* Licencia:            | PRUEBAS<br>1231231                               |         |              | * Nombre:<br>* Categoria: | PRUEBAS<br>B3 |                                      |
| Codigo Infraccion:                     | -Seleccione-                                     |         | -            |                           | <b>^</b>      |                                      |
| Infraccion:                            |                                                  |         | ()<br>()     |                           | *             |                                      |
| * Tipo de novedad:                     | -Seleccione-                                     | •       |              |                           |               |                                      |
| Acción:                                | -Seleccione-                                     |         | <b>@</b>     |                           | ×             |                                      |
| Nota: Los campos con * son requerid    | los.                                             | Guardar | Cancelar     |                           |               |                                      |

De no estar registrado el documento el sistema mostrara un mensaje de: El conductor no se encuentra registrado en el sistema y se debe registrar el Conductor ingresando en el botón **Registrar conductor** ubicado en la parte superior derecha

|                                       | istema Nacional de Supervisión<br>al Transporte. | •       | <u>Regres</u> |                      | Contr     | ol infracciones<br><b>conductores</b> |
|---------------------------------------|--------------------------------------------------|---------|---------------|----------------------|-----------|---------------------------------------|
| • El conductor no se encuentra reg    | gistrado en el sistema.                          |         |               |                      |           |                                       |
| A continuación podrá registrar las no | vedades de todos los conductores.                |         |               |                      |           | Registrar conductor +                 |
| * Tipo documento:                     | CEDULA                                           | •       | 4             | Nro. identificación: | 123123125 |                                       |
| * Apellidos:                          |                                                  |         |               | * Nombre:            |           |                                       |
| * Licencia:                           |                                                  |         |               | * Categoria:         |           |                                       |
| Codigo Infraccion:<br>Infraccion:     | -Seleccione-                                     |         | <b>(</b> )    |                      | •         |                                       |
| * Tipo de novedad:                    | -Seleccione-                                     |         |               |                      |           |                                       |
| Acción:                               | -Seleccione-                                     |         | <b>()</b>     |                      | *         |                                       |
| Nota: Los campos con * son requeri    | idos.                                            | Guardar | Cancelar      |                      |           |                                       |

El sistema despliega el formulario de **Registrar de conductor** el cual se debe diligenciar y finalizar al dar clic en el botón guardar.

| Regi                  | strar conductor |                           |              |
|-----------------------|-----------------|---------------------------|--------------|
| * Tipo documento:     | -Seleccione-    | ** Nro. identificación:   |              |
| * Nombres:            |                 | * Apellidos:              |              |
| * Sexo:               | ©г©м            | Fecha nacimiento:         | · · · ·      |
| Celular:              |                 | E-mail:                   |              |
| * Estado civil:       | -Seleccione-    | * País:                   | -Seleccione- |
| — Información Laboral |                 |                           |              |
| * Tipo de cargo:      | CONDUCTOR V     |                           |              |
| * Tipo contrato:      | -Seleccione-    | Fecha ingreso:            | 121          |
| * Nro. licencia:      |                 |                           |              |
| * Categoría:          | -Seleccione-    | Nro. certificado laboral: |              |
| * Fecha expedición:   |                 | * Fecha vencimiento:      |              |
| Existe en Runt?:      | ◎ Si ◎ No       |                           |              |
| * Vinculación:        | -Seleccione-    | Meses de experiencia:     | Guardar      |

Si el registro del nuevo conductor fue exitoso el sistema muestra un mensaje de **El conductor fue registrado exitosamente** y se presenta el formulario para diligenciar el código de la infracción, tipo de novedad.

|                                                                              | stema Nacional de Supervisión<br>al Transporte. |         | Regresar               | Control infracciones<br>conductores |
|------------------------------------------------------------------------------|-------------------------------------------------|---------|------------------------|-------------------------------------|
| El conductor fué registrado exito     A continuación podrá registrar las nov | osamente<br>edades de todos los conductores.    |         |                        |                                     |
| -Registro de novedades                                                       |                                                 |         |                        | Registrar conductor 🕇               |
| * Tipo documento:                                                            | CEDULA                                          | -       | * Nro. identificación: | : 1231231                           |
| * Apellidos:                                                                 | PRUEBAS                                         |         | * Nombre:              | PRUEBAS                             |
| * Licencia:                                                                  | 1231231                                         |         | * Categoria:           | B3                                  |
| Codigo Infraccion:<br>Infraccion:                                            | -Seleccione-                                    |         | 0<br>0                 | ×                                   |
| * Tipo de novedad:                                                           | -Seleccione-                                    | •       |                        |                                     |
| Acción:                                                                      | -Seleccione-                                    |         | <b>9</b><br>9          | *                                   |
| Nota: Los campos con * son requerid                                          | 05.                                             | Guardar | Cancelar               |                                     |

Se debe seleccionar el código de la infracción de la lista desplegable y hacer clic en la flecha azul para registrarla el ítem de la parte derecha según se muestra en el síguete pantallazo.

|                                        | stema Nacional de Supervisión<br>al Transporte.   | •       | C Regre   | sar E                  |         | Control infracciones<br><b>conductore</b> |
|----------------------------------------|---------------------------------------------------|---------|-----------|------------------------|---------|-------------------------------------------|
| A continuación podrá registrar las nov | edades de todos los conductores.                  |         |           |                        |         |                                           |
| — Registro de novedades —              |                                                   |         |           |                        |         | Registrar conductor                       |
| * Tipo documento:                      | CEDULA                                            | •       |           | * Nro. identificación: | 1231231 |                                           |
| * Apellidos:                           | PRUEBAS                                           |         |           | * Nombre:              | PRUEBAS |                                           |
| * Licencia:                            | 1231231                                           |         |           | * Categoria:           | B3      |                                           |
| Codigo Infraccion:<br>Infraccion:      | -Seleccione-                                      | .:      | ) -<br>6  |                        | •       | A<br>                                     |
| * Tipo de novedad:                     | A2<br>A3                                          | •       |           |                        |         |                                           |
| Acción:                                | A4<br>A5<br>A6<br>A7<br>A8<br>A9<br>B             |         | <b>()</b> |                        |         | *                                         |
| Nota: Los campos con * son requerid    | B1<br>B10<br>B11<br>B11<br>B12<br>B13<br><b>v</b> | Guardar | Cancelar  |                        |         |                                           |

De la misma manera se debe seleccionar la Acción tomada

|                                        | istema Nacional de Supervisión<br>al Transporte.                                                    | 6 Regresar             | Control infracciones <b>conductore</b> |
|----------------------------------------|----------------------------------------------------------------------------------------------------|------------------------|----------------------------------------|
| A continuación podrá registrar las nov | edades de todos los conductores.                                                                    |                        |                                        |
| Registro de novedades                  |                                                                                                    |                        | Registrar conductor *                  |
| * Tipo documento:                      | CEDULA                                                                                              | * Nro. identificación: | 1231231                                |
| * Apellidos:                           | PRUEBAS                                                                                             | * Nombre:              | PRUEBAS                                |
| * Licencia:                            | 1231231                                                                                             | * Categoria:           | B3                                     |
| Codigo Infraccion:<br>Infraccion:      | -Seleccione-                                                                                        | ©<br>©                 | A4 ×                                   |
| * Tipo de novedad:                     | ACCIDENTES                                                                                          |                        |                                        |
| * Muertos: 0                           |                                                                                                    | * Lesionados           | 2                                      |
| Acción:                                | -Seleccione-                                                                                        |                        | Despido *                              |
| Nota: Los campos con * son requerid    | Evaluación Física<br>6 Evaluación Mental<br>Evaluación Psicomotriz<br>EVALUACION TECNICA<br>Guardar | Cancelar               |                                        |

| Si los pr | ocedemos | anterior | fueron | exitoso | el form | ulario | debe | quedar | así: |
|-----------|----------|----------|--------|---------|---------|--------|------|--------|------|
|-----------|----------|----------|--------|---------|---------|--------|------|--------|------|

|                                        | istema Nacional de Supervisión<br>al Transporte. | 0       | <u>Regre</u> | sar                    | Control infracciones<br>conductores |
|----------------------------------------|--------------------------------------------------|---------|--------------|------------------------|-------------------------------------|
| A continuación podrá registrar las nov | edades de todos los conductores.                 |         |              |                        |                                     |
| Registro de novedades                  |                                                  |         |              |                        | Registrar conductor 🕂               |
| * Tipo documento:                      | CEDULA                                           | •       |              | * Nro. identificación: | 1231231                             |
| * Apellidos:                           | PRUEBAS                                          |         |              | * Nombre:              | PRUEBAS                             |
| * Licencia:                            | 1231231                                          |         |              | * Categoria:           | B3                                  |
| Codigo Infraccion:<br>Infraccion:      | -Seleccione-                                     |         | ()<br>()     |                        | A4 ^<br>A2 *                        |
| * Tipo de novedad:                     | ACCIDENTES                                       | •       |              |                        |                                     |
| * Muertos: 0                           |                                                  |         |              | * Lesionados           | : 0                                 |
| Acción:                                | -Seleccione-                                     |         | <b>(</b> )   |                        | Despido<br>Capacitación             |
| Nota: Los campos con * son requerid    | 05.                                              | Guardar | Cancelar     |                        |                                     |

## Se debe guarguar la información

| Acción: -Seleccione-                   | e<br>e  | Despido<br>Evaluación Física |
|----------------------------------------|---------|------------------------------|
| Nota: Los campos con * son requeridos. | Guardar |                              |

El sistema mostrara un mensaje de **La información se registró exitosamente**, en este formulario se presenta las opciones de edición y eliminación de la información

|                                       | Sistema Nacional de Supervisión<br>al Transporte. | <b>?</b> 6      | Regresar  |               | Control infr<br>Con | racciones<br>ductores |
|---------------------------------------|---------------------------------------------------|-----------------|-----------|---------------|---------------------|-----------------------|
| • La información se registró exit     | osamente.                                         |                 |           |               |                     |                       |
| A continuación podrá registrar las no | vedades de todos los conductores.                 |                 |           |               |                     |                       |
| Detalle de control de conductores     |                                                   |                 |           |               |                     | Adicionar 🕂           |
| * Criterio de búsqueda:               | Tipo de novedad 💌 * Tipo de noved                 | lad: ACCIDENTES | •         | Buscar        |                     |                       |
| Tipo identificación                   | Nro. de identificación                            | Nombres         | Apellidos | Nro. Licencia | Tipo novedad        | Opciones              |
| CEDULA                                | 1231231                                           | PRUEBAS         | PRUEBAS   | 1231231       | Accidentes          | 0 ×                   |
|                                       |                                                   | <u>Menú Pr</u>  | incipal   |               |                     |                       |

**10.**El siguiente formulario a diligenciar es: **Anexos** debe ingresar y cargar los soportes

| Sistema Nacional de Supervisión<br>al Transporte.                                                                          | Image: Control infracciones           Image: Control infracciones           Conductores |
|----------------------------------------------------------------------------------------------------|-----------------------------------------------------------------------------------------|
| - Información General                                                                                                    |                                                                                         |
|                                                                                                    | Información general                                                                     |
| * Fecha programada 24/06/2014                                                                                              | * Fecha inicial información: 01/05/2014                                                 |
| * Año reportado: 2014                                                                                                    | * Fecha final información: 30/05/2014                                                   |
| Registro de Formularios                                                                                                    | Volver                                                                                  |
|                                                                                                    | OPCIONES GENERALES                                                                      |
| <ul> <li>Programa de seguimiento y control a infractores al transito</li> <li>Detalle de control de conductores</li> </ul> | Anexos                                                                                  |

Al ingresar a este formulario el sistema muestra un mensaje de **No se ha registrado la información de anexos**, se debe seleccionar el archivo a cargar ingresando por el botón de **Examinar**, hay que tener en cuta que el sistema permite cargar anexos en formato .pdf y .xls con un peso máximo de 9 Megas

| Sistema Nacional de Supervisión<br>al Transporte.                                                                                             | ? C Regresar                            | Control infracciones<br>conductores |
|----------------------------------------------------------------------------------------------------|-----------------------------------------|-------------------------------------|
| No se ha registrado la información de los anexos. Por favor, ingrese la información correspondiente a la nueva entrega. El tipo de archivo qu | e se permite cargar es: ".pdf" ó ".xls" |                                     |
| Anexo:                                                                                                    | Cargar archivo                          | argar archivo                       |

Se debe seleccionar el archivo y se debe cargar por el botón Cargar archivo

|                                                                                                    | Sistema Nacional de Supervisión<br>al Transporte.                                                                                                    | Regresar                                                                                                    | Co.                                                                                                    | ntrol infracciones<br>conductores                                                                                                   |
|----------------------------------------------------------------------------------------------------|----------------------------------------------------------------------------------------------------|----------------------------------------------------------------------------------------------------|----------------------------------------------------------------------------------------------------|----------------------------------------------------------------------------------------------------|
| No se ha registrado la info<br>Por favor, ingrese la información cor<br>- Anexos                                                                                      | ormación de los anexos.<br>respondiente a la nueva entrega. El tipo de archivo que                                                                                                    | e se permite cargar es: ".pdf" ó "                                                                                     | .xls"                                                                                                    |                                                                                                    |
|                                                                                                    | Anexo: D\vigin20                                                                                                    | Cargar archivo<br>114\prievavehi Examinar.                                                                             | Cargar archivo                                                                                                    |                                                                                                    |
| Nota: Lor                                                                                                    | po → Disco local (D:) → vigla2014 → prievavehiculos<br>Vistas → 📑 Nueva carpeta                                                                                                    | Sec. 1 and                                                                                                    |                                                                                                    | • + + Buscar P                                                                                                    |
| Vinculos favoritos<br>Documentos<br>Cambiados recie<br>Combiados recie<br>Sitios recientes<br>Escritorio<br>Escritorio<br>Escritorio<br>Escritorio<br>Másica<br>Más » | Nombre Fecha modificación Trpo T<br>jiliji.tot<br>@jiliji.tot<br>@jiliji.tot | amaño Etiquetas<br>o_vehiculo priebasergio20 MX II<br>o_vehiculo prueba grupo_con_e<br>o_vehiculo prueba MX SERGIO.xls | 209 PersonalOperativo 2012_sergio6_Sed<br>egistro_vehiculo prueba cataga200Luls<br>giregistro_vehiculo prueba CS ERRIO.sls<br>egistro_vehiculo prueba MX II.sls | 웹) 09 PersonalOperativo 2012 Cendis 1 Sed<br>웹) registro_vehiculo 4.xls<br>웹) 09 PersonalOperativo 2012 Cendis 305e<br>↓ juancamilo |

Si la carga fue exitosa el sistema muestra un mensaje de **El anexo se almaceno** exitosamente.

| Sistema Nacional de Supervisión<br>al Transporte.                                                                                    | Regresar                 | Control ir                | nfracciones<br><b>nductores</b> |
|----------------------------------------------------------------------------------------------------|--------------------------|---------------------------|---------------------------------|
| El anexo se almacenó exitosamente.  Por favor inorese la información correspondiente a la pueva entrega. El tipo de archivo que se r | ndf" ó " vie"            |                           |                                 |
| - Anexos                                                                                                    |                          |                           |                                 |
|                                                                                                    | Cargar archivo           |                           |                                 |
| Anexo:                                                                                                    | Examinar_<br>Fecha carga | Cargar archivo<br>Usuario | Opciones                        |
| PR_125519 2014_06_24 12_20_55_59 <mark>3.pdf</mark>                                                                                  | 24/06/2014               | NZCFKLBSNDKLÑ FGTJ        | <b>=</b> ×                      |
| PR_125519 2014_06_24 12_20_15_1                                                                                                    | 24/06/2014               | NZCFKLBSNDKLÑ FGTJ        | <b>a</b> ×                      |
| Nota: Los campos con * son requeridos.                                                                                               | <u>Menú Principal</u>    |                           |                                 |

Al terminar de ingresar toda la información los diferentes formularios quedaran validados con el visto bueno y el sistema nos mostrara el botón de entregar información

|                                            | upervisión<br>rte.                                                         | Regresar                              | Control infracciones<br>conductores |  |  |  |  |
|--------------------------------------------|----------------------------------------------------------------------------|---------------------------------------|-------------------------------------|--|--|--|--|
| Información General                        |                                                                            |                                       |                                     |  |  |  |  |
|                                            | Información                                                                | general                               |                                     |  |  |  |  |
| * Fecha programada                         | 24/06/2014                                                                 | Fecha inicial información: 01/05/2014 |                                     |  |  |  |  |
| * Año reportado:                           | * Año reportado: 2014 * Fecha final información: 30/05/2014                |                                       |                                     |  |  |  |  |
| Registro de Formularios                    |                                                                            |                                       |                                     |  |  |  |  |
| OPCIONES GENERALES                         |                                                                            |                                       |                                     |  |  |  |  |
| Programa de seguimiento y control a infrac | * Programa de seguimiento y control a infractores al transito     * Anexos |                                       |                                     |  |  |  |  |
| Detalle de control de conductores          |                                                                            |                                       |                                     |  |  |  |  |

Se debe entregar la información y el sistema muerto el siguiente mensaje La entrega ha sido registrada exitosamente

|                                               | iupervisión<br>orte, | <b>?</b> 6      | Regresar                     |            | Control infracciones<br>conductores |
|-----------------------------------------------|----------------------|-----------------|------------------------------|------------|-------------------------------------|
| • La entrega ha sido registrada exitosamente. |                      |                 |                              |            |                                     |
| Información General                           |                      |                 |                              |            |                                     |
|                                               |                      | Información ger | neral                        |            |                                     |
| * Fecha programada                            | 24/06/2014           |                 | * Fecha inicial información: | 01/05/2014 | ÷                                   |
| * Año reportado:                              | 2014                 |                 | * Fecha final información:   | 30/05/2014 |                                     |
| Registro de Formularios                       |                      |                 | ALES                         |            |                                     |
| Programa de seguimiento y control a infra     | ctores al transito   | 1               | * Anexos                     |            |                                     |
| • Detalle de control de conductores           |                      |                 |                              |            |                                     |
|                                               |                      |                 |                              |            |                                     |

Si se requiere consultar las entregas se debe ingresar por el botón **Consultar** entregas ubicado en las partes superiores derecha

|         | <b>/i</b> @i/                | Sistema Nacional d<br>al Trar | le Supervisión<br>Isporte.  | Regresar                |               | Contro      | l infracciones<br>conductore | :5 |
|---------|------------------------------|-------------------------------|-----------------------------|-------------------------|---------------|-------------|------------------------------|----|
| Ac      | ontinuación, podrá registrar | las entregas pendientes y     | y consultar las realizadas. |                         |               |             |                              |    |
| Entrega | a de información             |                               |                             |                         | Entregas p    | endientes 🕂 | Consultar entregas 🗨         |    |
|         | Fecha programada             | Fecha entrega                 | Fecha inicial información   | Fecha final información | Año reportado | Estado      | Opciones                     |    |
|         | 24/06/2014                   | 24/06/2014                    | 01/05/2014                  | 30/05/2014              | 2014          | Entregada   | e,                           |    |

Y para consultar las entregas pendientes se debe ingresar por el botón de Entregas pendientes

| Sistema Nacional de Supervisión<br>al Transporte.                                   | Image: Control infracciones conductores    |
|-------------------------------------------------------------------------------------|--------------------------------------------|
| No se encontraron entregas programadas para la opción seleccionada.                 |                                            |
| A continuación, podrá registrar las entregas pendientes y consultar las realizadas. |                                            |
| - Entrega de información                                                            | Entregas pendientes 🛖 Consultar entregas 🌊 |

NOTA: En caso de no presentar ningún control de infracciones de conductores al tránsito se debe anexar un documento donde se certifique el no registro de la información.

## ¿CÓMO OBTENER SOPORTE TÉCNICO?

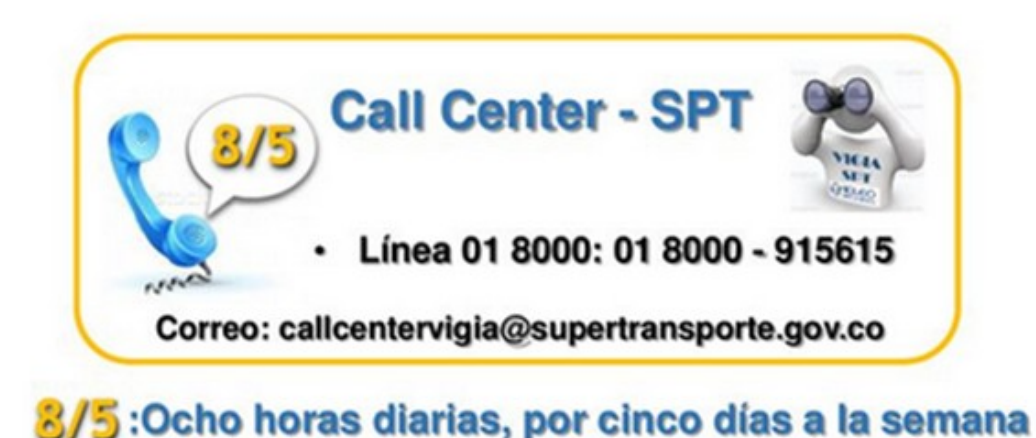